## オーディオの基本操作

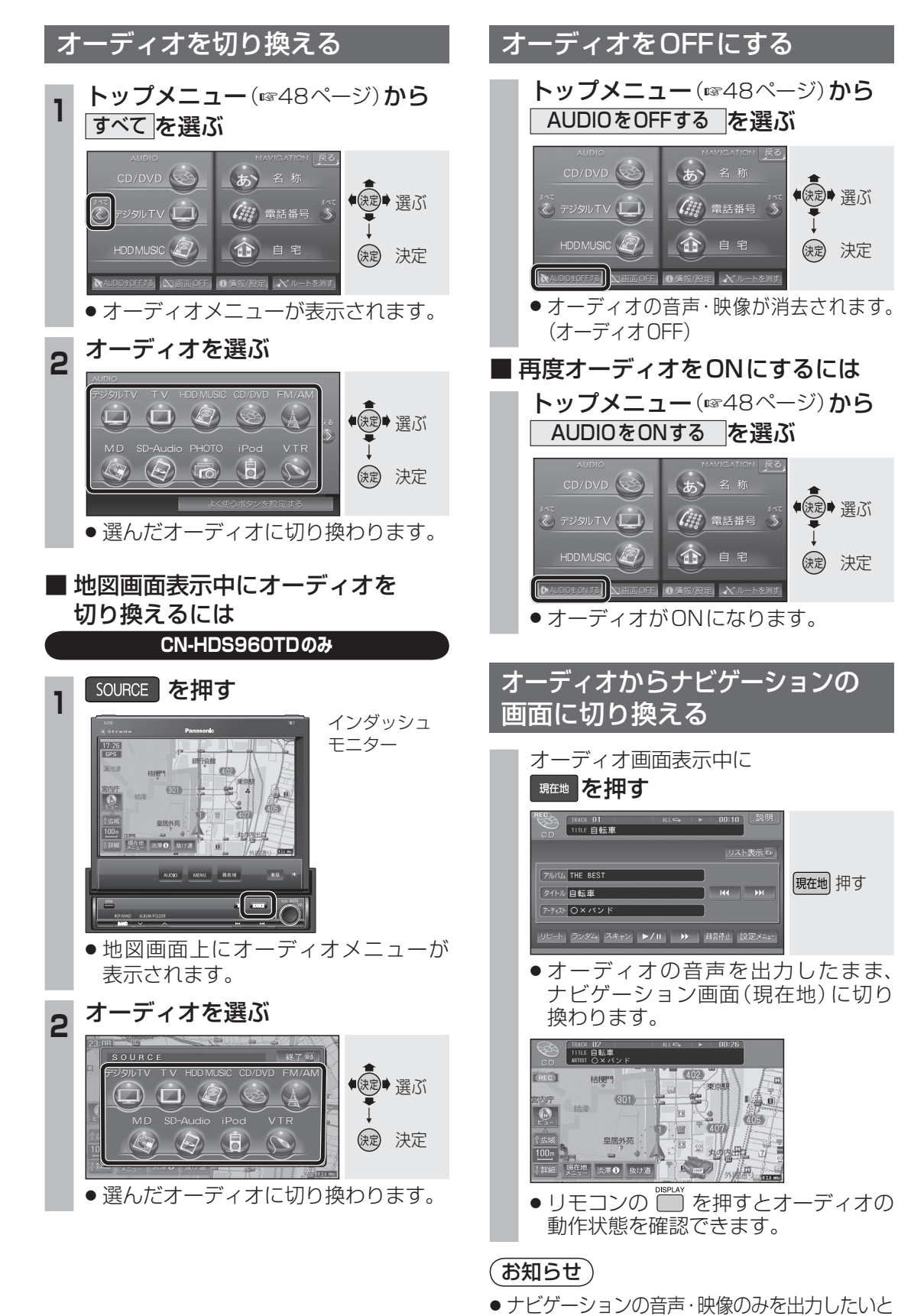

きは、オーディオOFFにしてください。(☞上記)

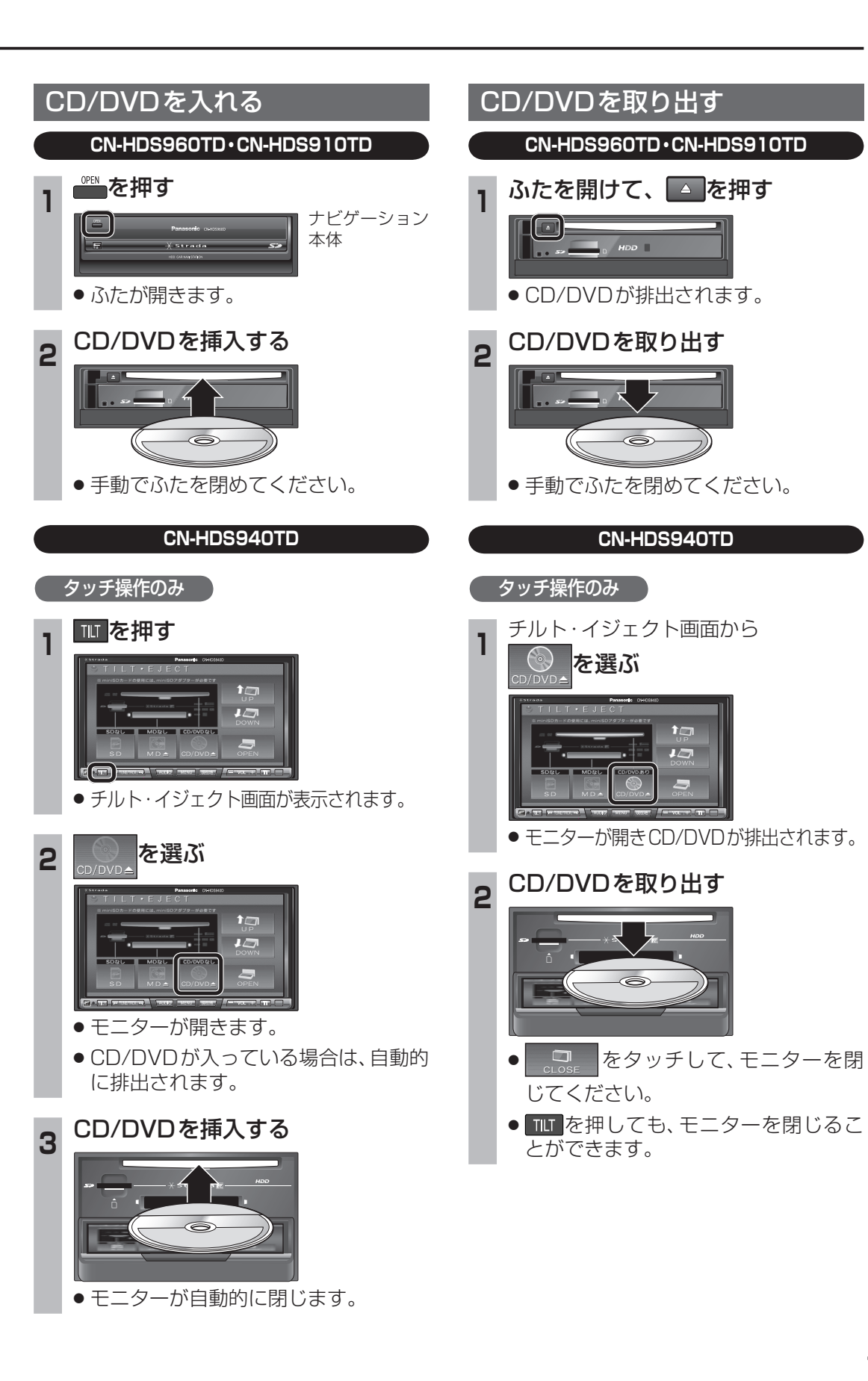

118